#### Northeastern University College of Computer and Information Science

#### CS1100: Access Reports

A (Very) Short Tutorial on Microsoft Access Report Construction

Created By Martin Schedlbauer With contributions from Matthew Ekstrand-Abueg

# Reports

- Reports are formatted output of the results of queries.
- Access has two ways to create reports:
  - Custom Reports
  - Report Wizard
- In both cases, you need a query that contains the information you want to put into the report.

# The Orders Database

- The database contains data for orders placed by customers.
- For each order we collect what was ordered, how much of that item was ordered, and at what price.
- For each order we track who placed that order.
- For each customer (called a contact) we store where they live.
- For each product that we sell we track the product's description and price.

# The OrderInvoice Report

Matthew's Computer Store Sudbury, MA 01776

| 4/22/1999     |
|---------------|
|               |
| xtended Price |
| \$249.00      |
| \$2,490.00    |
| \$6,396.00    |
| \$6,897.00    |
| \$1,599.00    |
| \$17,631.00   |
|               |

Wednesday, June 22, 2011

Page 1 of 1

# Parameterized Query

- Allows user to input a specific value for a query.
  - E.g. ask user what name, zip code, product, etc.
     they would like information about.
- In the criteria field, set an attribute that does not exist in any joined tables.

# Parameterized Query

 In the criteria field, set an attribute that does not exist in any joined tables.

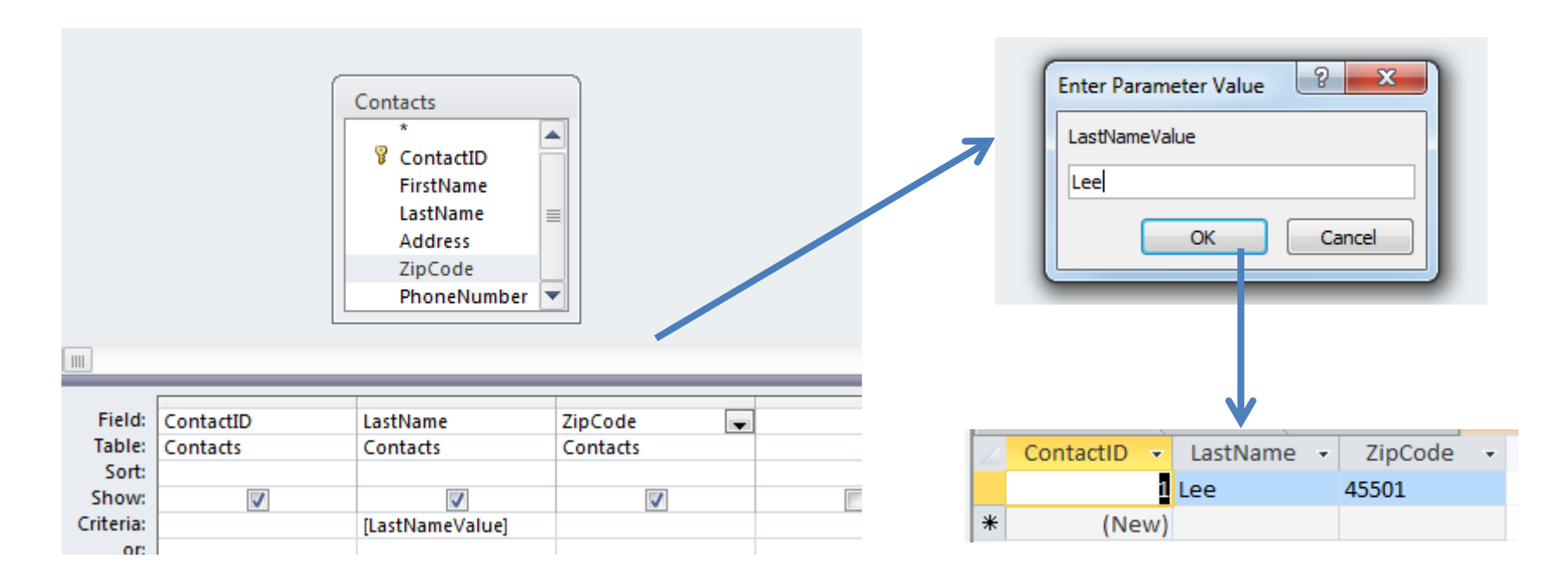

# The Query for the Report

• What fields do we need for this report?

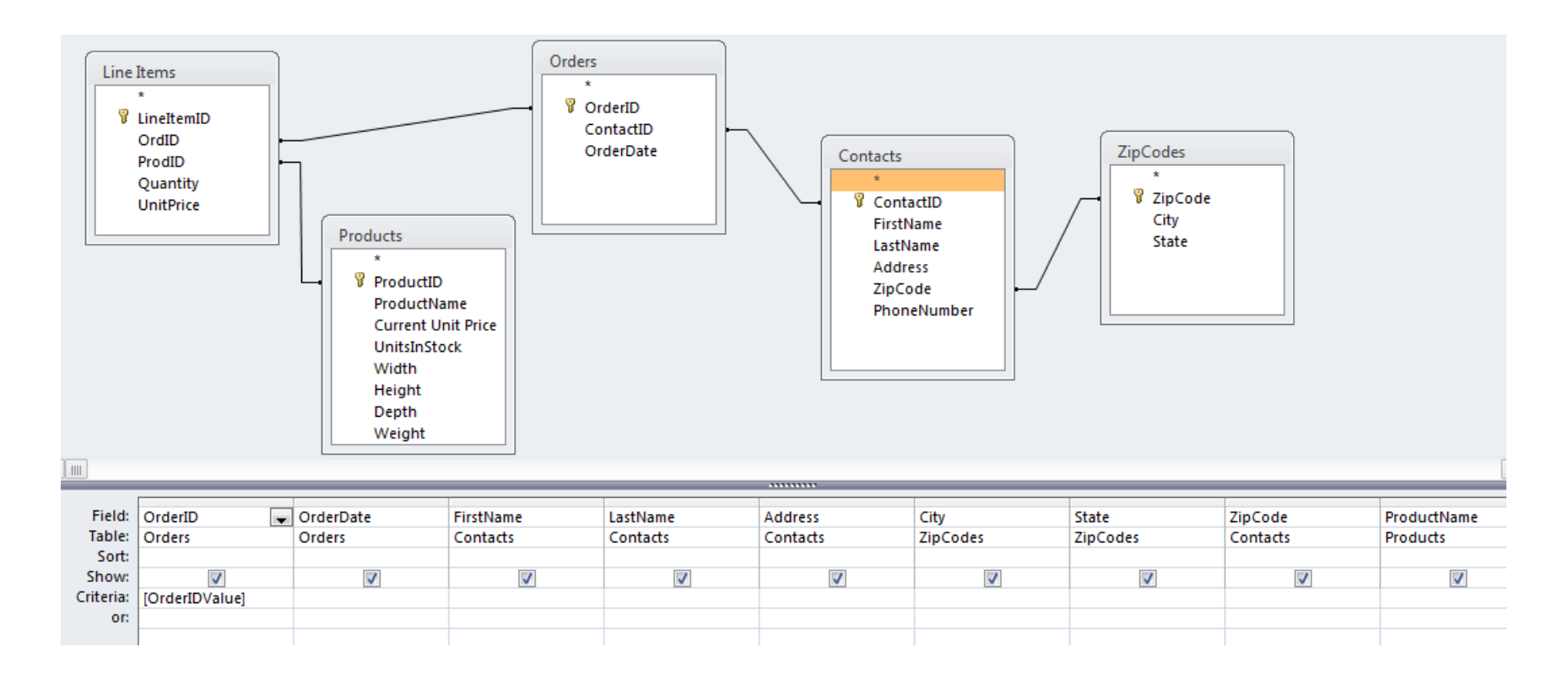

#### **Report Wizard**

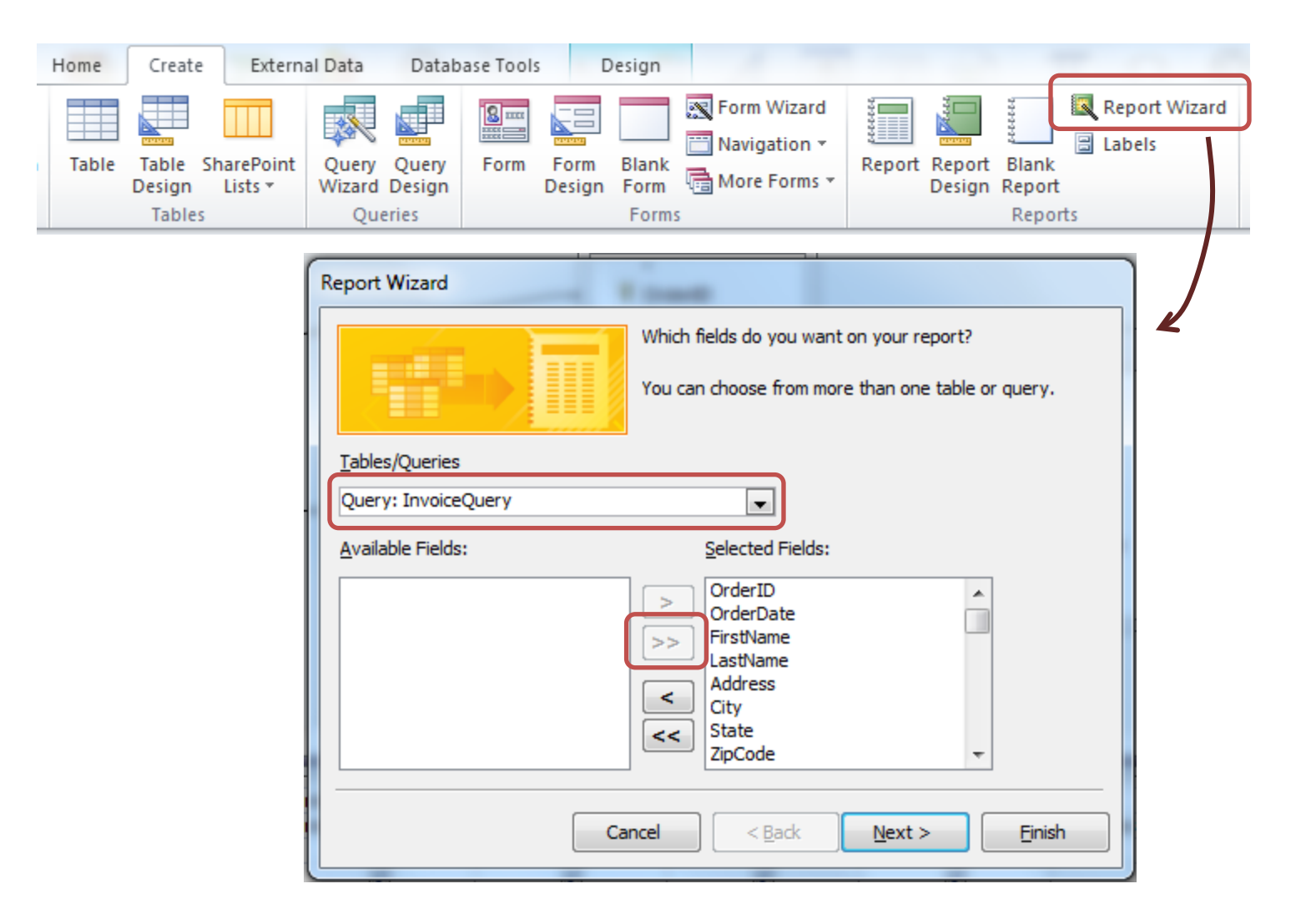

# **Grouping Data in Reports**

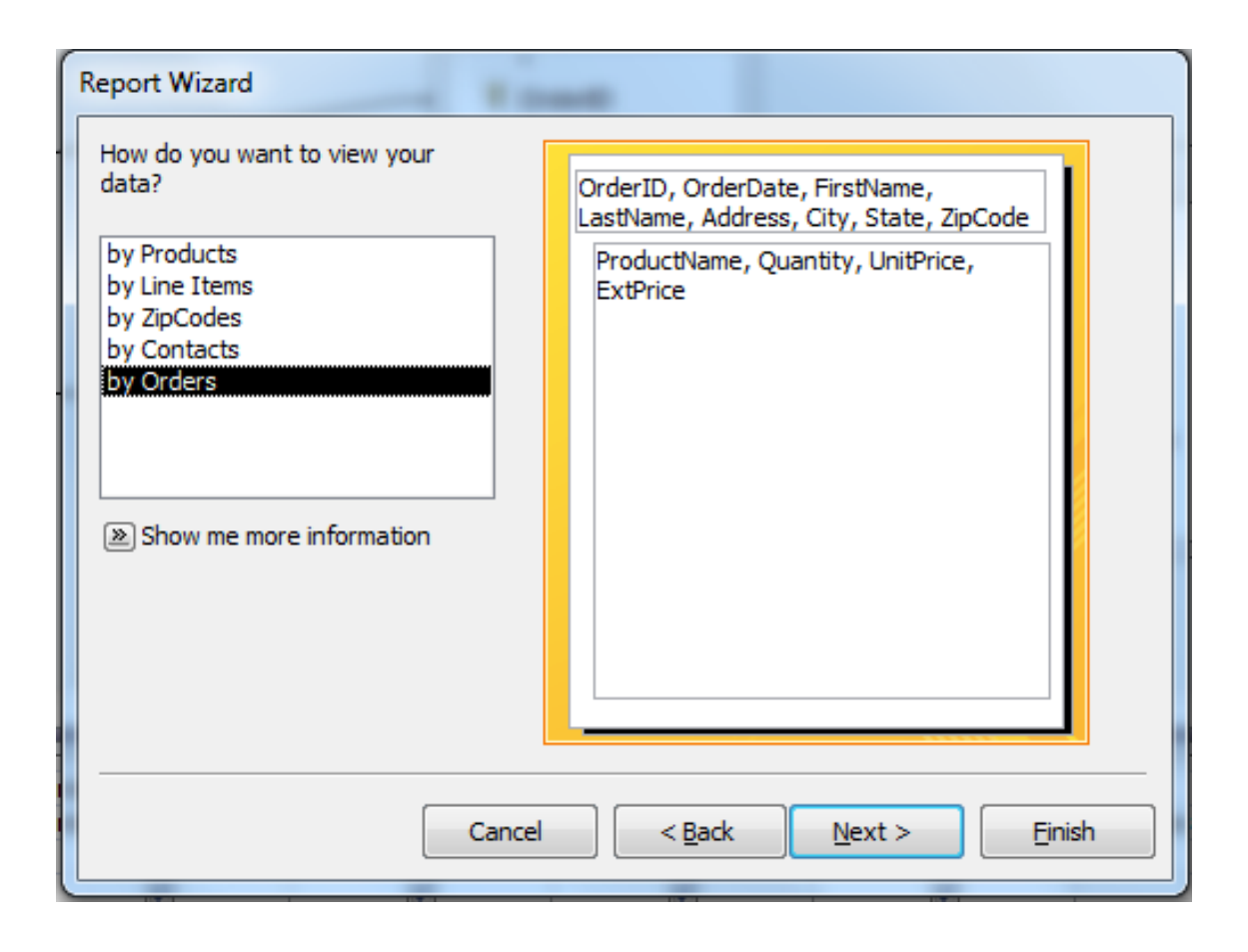

# **Grouping Levels**

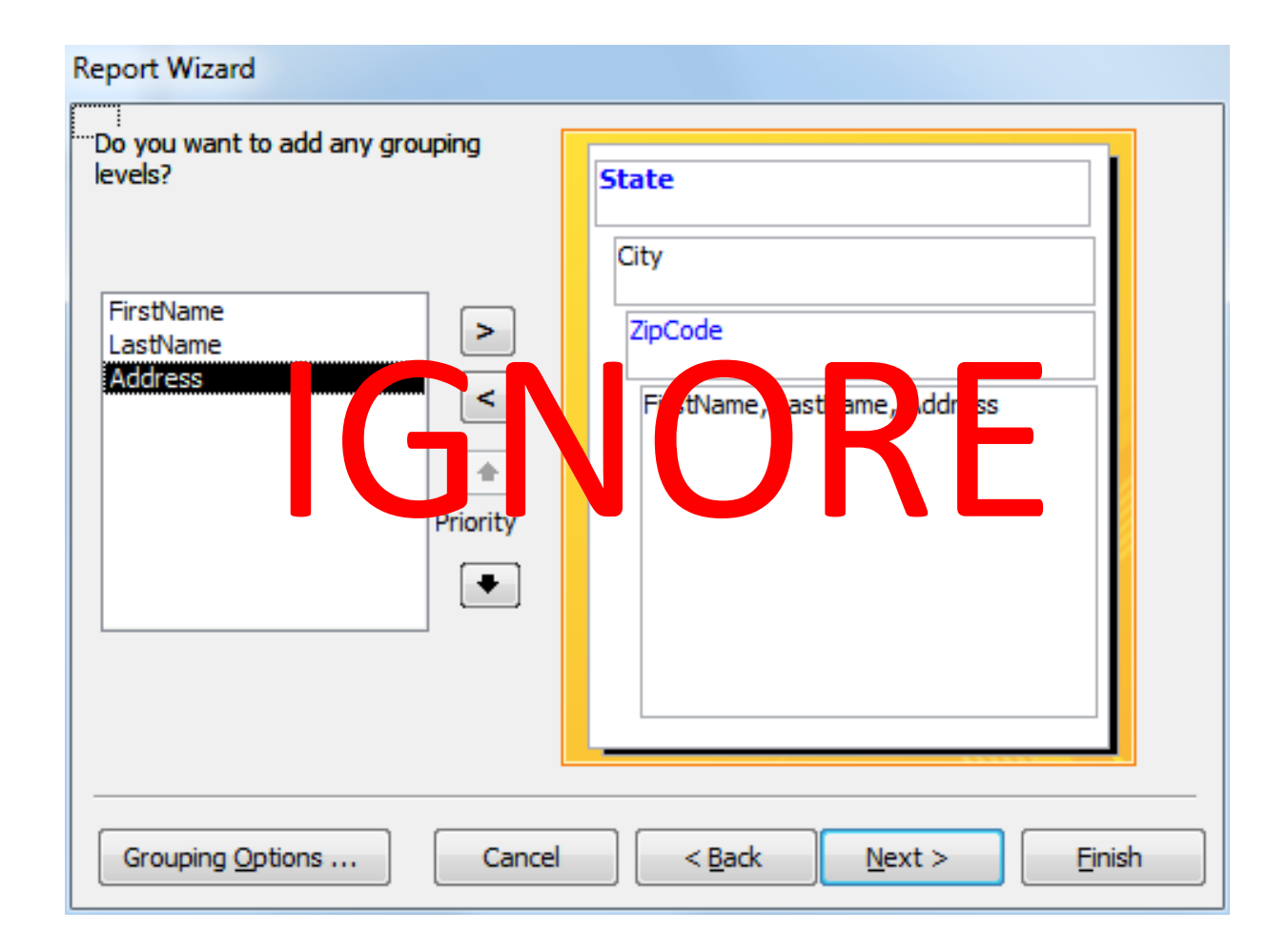

# Sorting and Layout

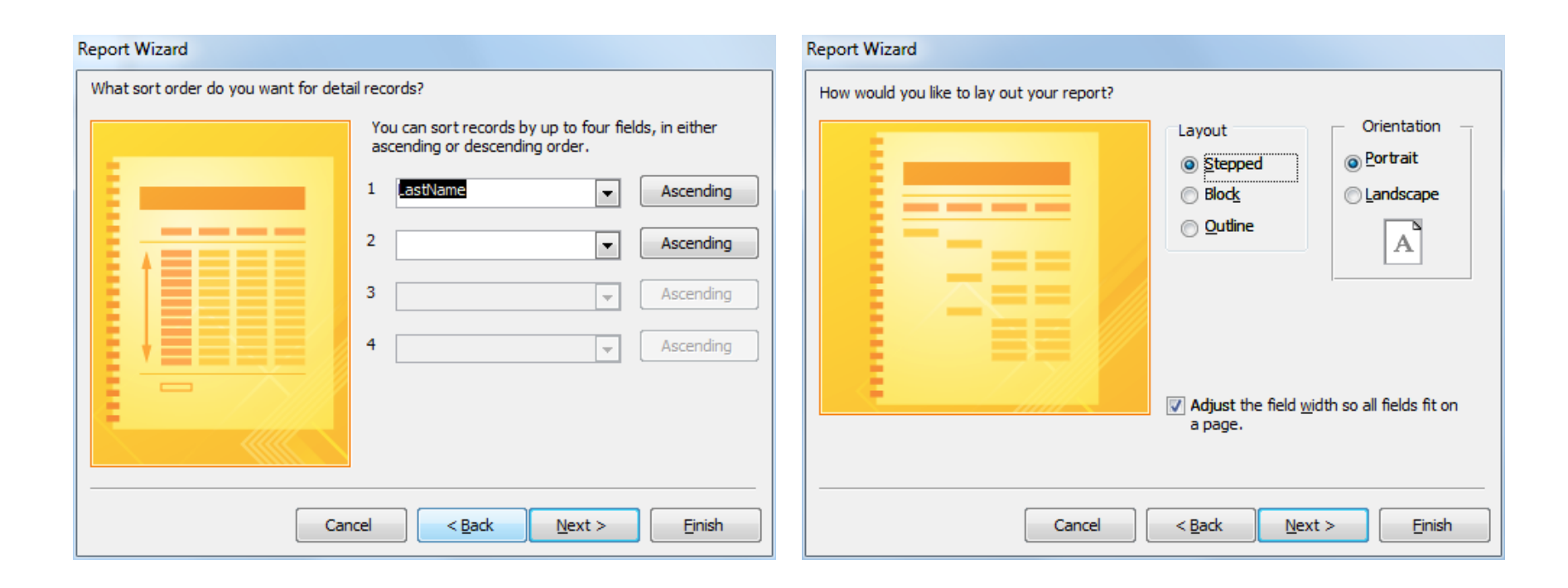

#### **Report Design**

| 1                                    |                                      |
|--------------------------------------|--------------------------------------|
|                                      |                                      |
| Orders                               |                                      |
|                                      |                                      |
| erID Date FirstName LastName Address | City:                                |
|                                      |                                      |
| Orde FirstName LastName Address      | City Sta Zipi                        |
|                                      |                                      |
|                                      | ProductNar Qua UnitPrice ExtPrica    |
|                                      |                                      |
|                                      |                                      |
| =Now()                               | ="Page " & [Page] & " of " & [Pages] |
|                                      |                                      |

# **Report Design**

| ••••••••••••••••••••••••••••••••        |                                      |
|-----------------------------------------|--------------------------------------|
|                                         |                                      |
| Örders                                  |                                      |
|                                         |                                      |
| eriD Date FirstName: LastName:: Address | City                                 |
| ✓ OrderID Header                        |                                      |
| Orde FirstName LastName Address         | City Sta Zip                         |
|                                         |                                      |
|                                         | ProductNar Qua UnitPrice ExtPrice    |
| ✓ Pag Footer                            |                                      |
|                                         |                                      |
| =Ncv()                                  | ="Page " & [Page] & " of " & [Pages] |
|                                         |                                      |

# Headers and footers are for data/labels that describe the section (e.g. Order ID for the header, and Order Total for the footer)

# **Report Design**

| ••••••••••••••••••••••••••••••••••••••• | 4 • • • 1 • • • 5 • • • 1 • • • 6 • • • 1 • • • 7 • • • 1 • • • 8 |
|-----------------------------------------|-------------------------------------------------------------------|
|                                         |                                                                   |
| Örders                                  |                                                                   |
|                                         |                                                                   |
| erID Date FirstName LastName Address    | City Sta Zipi Product Na tity UnitPrice ExtPrice                  |
| ✓ OrderID Header                        |                                                                   |
| Orde FirstName LastName Address         | City Sta Zip                                                      |
|                                         | · · · · ·                                                         |
|                                         | ProductNar Qua UnitPrice ExtPrica                                 |
| ✓ Ma Footer                             |                                                                   |
|                                         |                                                                   |
| =N(w()                                  | ="Page " & [Page] & " of " & [Pages]                              |
| ✓ I eport Footer                        |                                                                   |

# The Detail section is repeated for each item in the query (e.g. Line Item information)

#### Text vs. Controls

 Note that there are two icons for adding "text" – they are NOT the same:

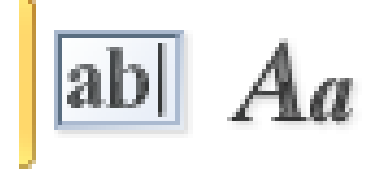

- **ab** The **Text Box** allows you to add a field from the query; must be bound to a field
- Aa The Label allows you to add free-form text

# Rearranging the Report

- Move items to where you want them.
- Each item is a field plus a label.
- Fields can contain "expressions":

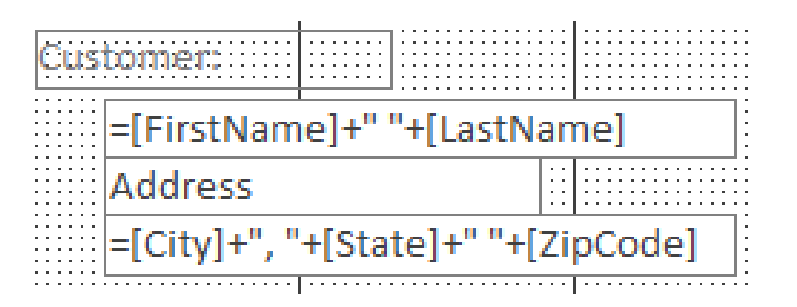

• Create a new text box for each expression, do not reuse an existing one (will cause errors)

# Adding a Footer

• In Design View, under the Design Tab, click *Group & Sort* 

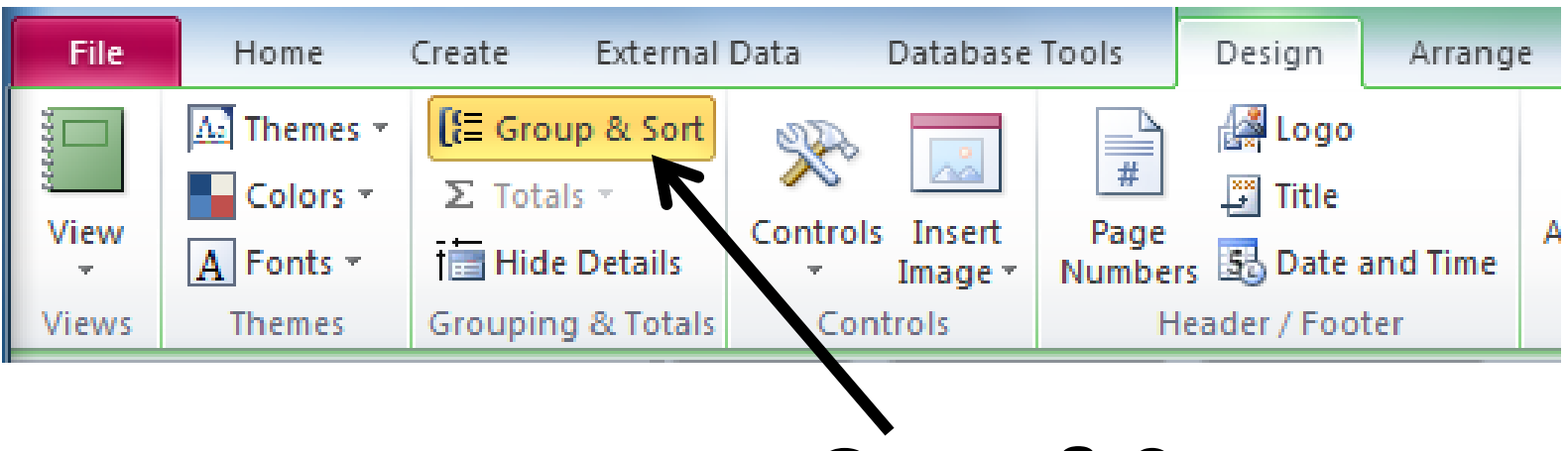

**Group & Sort** 

# Adding a Footer

• Select *More* to display OrderID settings:

| Group, Sort, and Total                              |      |
|-----------------------------------------------------|------|
| Group on OrderID T from smallest to largest T, More | Moro |
| It = Add a group Z + Add a sort More Options        | wore |

Select the dropdown to add a footer:

Group, Sort, and Total

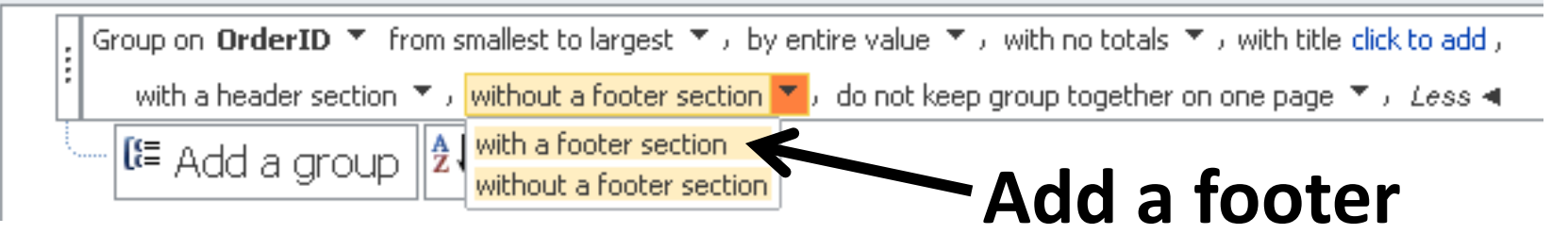

# Aggregating Over Details

- Now that you have added a footer to the group (OrderID) you can aggregate over the details of the group (Line Items).
- Use aggregate functions (things available in the Total field of query design view) in Text Box expressions.

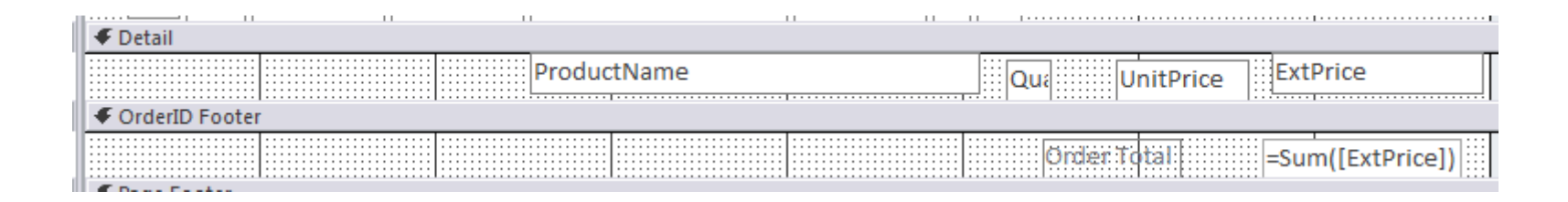

# Aggregating Over Details

- Now that you have added a footer to the group (OrderID) you can aggregate over the details of the group (Line Items).
- Use aggregate functions (things available in the Total field of query design view) in Text Box expressions.

| Ink Jet Printer         | 1    | \$249.95   | \$249.95   |
|-------------------------|------|------------|------------|
| Laser Printer (network) | 1    | \$1,395.00 | \$1,395.00 |
| Pentium II/350 MHz      | 2    | \$1,999.00 | \$3,998.00 |
|                         | Orde | er Total   | 5642.95    |

# **Fixing Label Borders**

- In the Layout View, click the label with the border
- Then go to Format, Shape Outline, and check Transparent

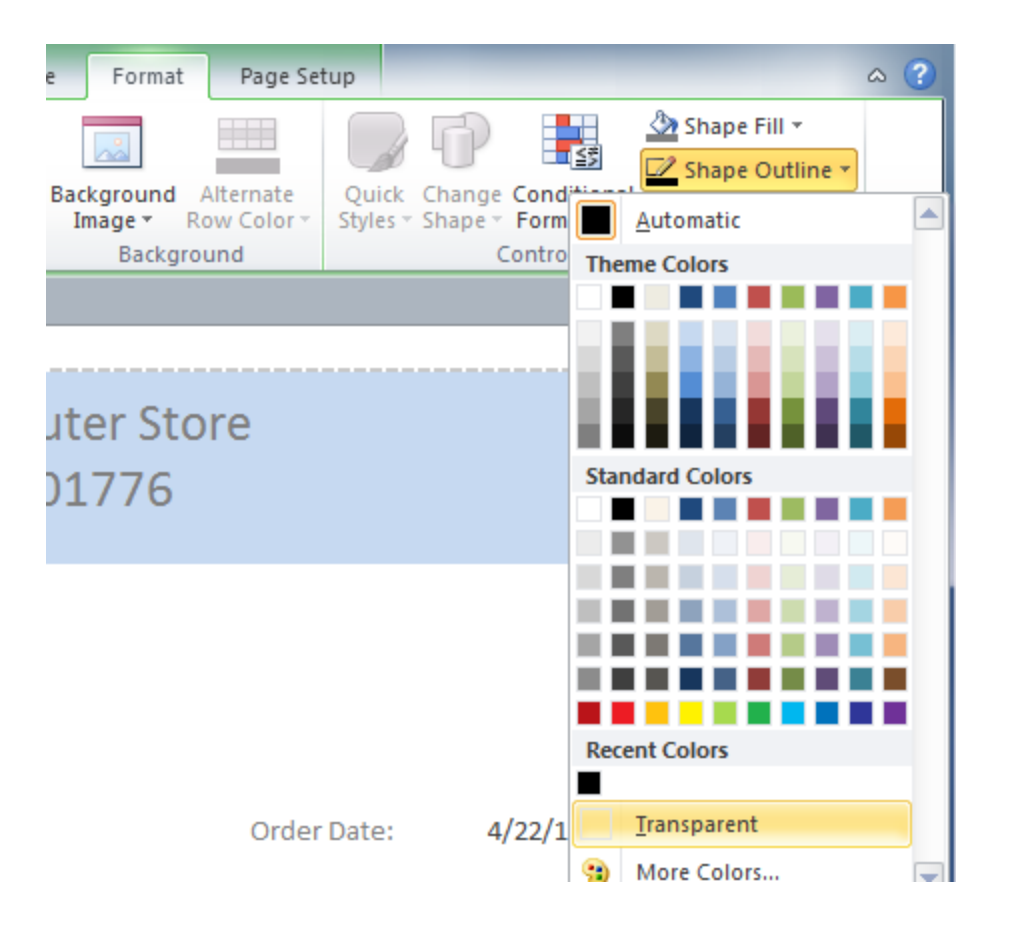

# **Changing Colors**

 In *Design View*, click on the field or area, then go to the *Format* tab, and click the paint bucket to choose a color.

# **Changing Colors**

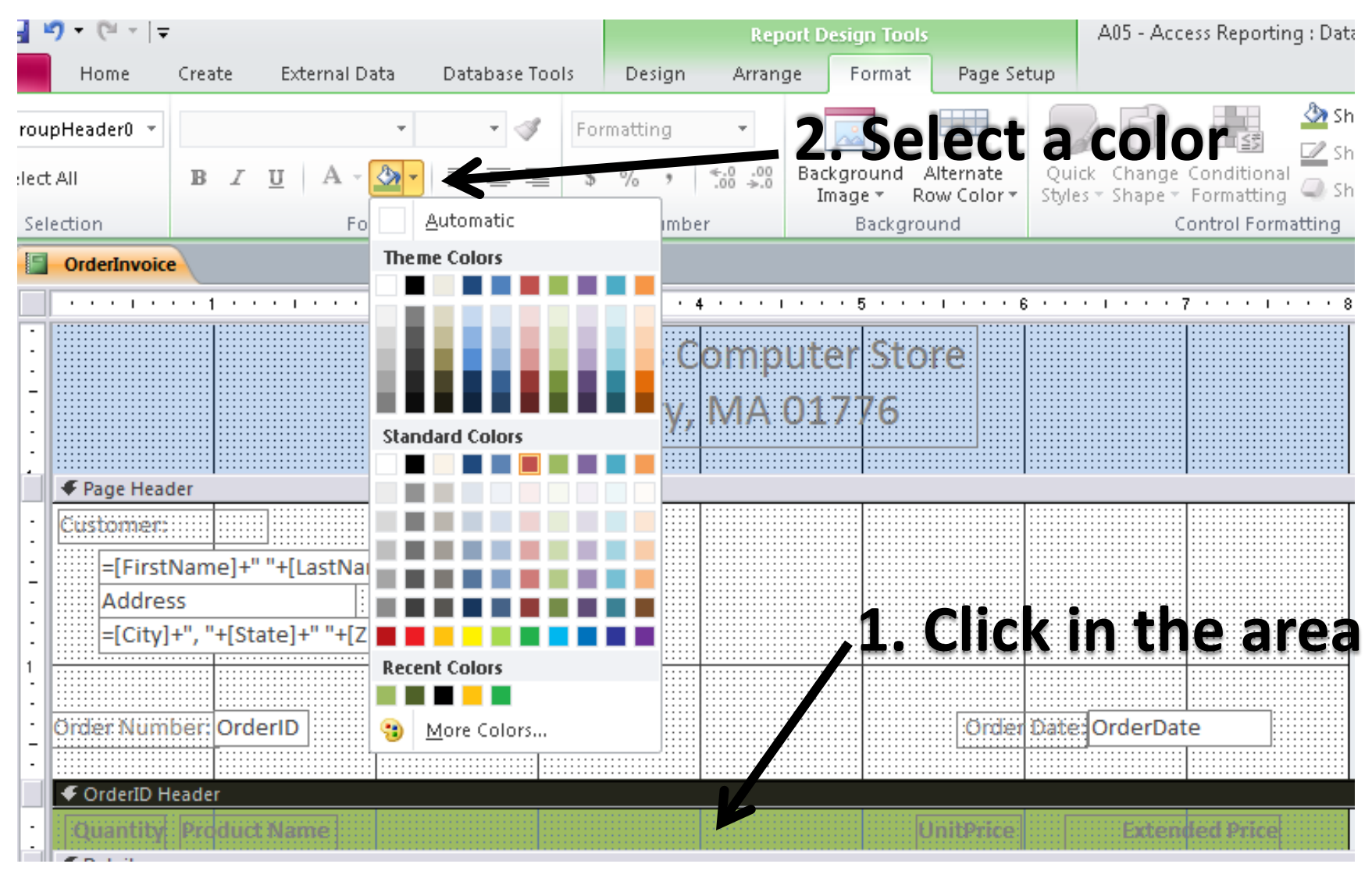

Northeastern University College of Computer and Information Science

# **Formatting Values**

 In *Design View*, click on the field or area, then go to the *Format* tab. There is the same formatting pane that there was in Excel.

| A 🖌 🤊 • (° • I 🖛   |                  |      |                                                                                      | Report        | Design Tools        | A04 - Acc                                                  | ess Reporting : Database (Acce     | ss 2007 - 2010) - Microsoft |
|--------------------|------------------|------|--------------------------------------------------------------------------------------|---------------|---------------------|------------------------------------------------------------|------------------------------------|-----------------------------|
| File Home          | Create Exte      | rnal | Data Database Tools De                                                               | ign Arrange   | Format Page         | Setup                                                      |                                    |                             |
| 🎘 Text27 🔹         | Calibri (Detail) |      | - 11 - J Currency                                                                    |               |                     |                                                            | Shape Fill ▼<br>≦<br>Shape Outline |                             |
| E Select All       | BIU              | Α    | * 🂁 *   ≣ ≣ ≣ 💲 %                                                                    | ,             | mage * Row Color    | <ul> <li>Quick Change</li> <li>Styles * Shape *</li> </ul> | Conditional Shape Effects          | -                           |
| Selection          |                  | F    | ont N                                                                                | umber         | Background          |                                                            | Control Formatting                 |                             |
| All Access Objects |                  |      | Orders                                                                               |               |                     |                                                            |                                    |                             |
| Tables             | *                |      | $(x,y) \in [1,\infty,\infty,\infty,1] \times [1,\infty,\infty,\infty,\infty,\infty]$ | . 2           | • 3 • • • • • • • • | 4 * * * 1 * * * 5                                          | 6                                  | . 7 8                       |
| Contacts           |                  |      |                                                                                      |               |                     |                                                            |                                    |                             |
| 🛄 Line Items       |                  | ·    | Orders                                                                               |               |                     |                                                            |                                    |                             |
| Orders             |                  | Ŀ    | Criterero                                                                            |               |                     |                                                            |                                    |                             |
| Products           |                  | -    | age neader                                                                           | ad Nama I Add | rost                | Ciffy                                                      | Tind Product New                   |                             |
| ZipCodes           |                  | ÷    |                                                                                      |               |                     |                                                            |                                    |                             |
| Queries            | *                | Ī    | Orde FirstName                                                                       | astName Add   | ress                | City Sta                                                   | Zipi                               |                             |
| ContactZip         |                  |      |                                                                                      |               |                     |                                                            |                                    |                             |
| InvoiceQuery       |                  | :    |                                                                                      | Proc          | luctName            |                                                            | Qua UnitPrice                      | ExtPrice                    |
| Reports            | \$               |      |                                                                                      |               |                     |                                                            |                                    |                             |
| Orders             |                  | Ŀ    |                                                                                      |               |                     |                                                            | Order Total                        | Sum([ExtPrice])             |
|                    |                  |      | Page Footer                                                                          |               |                     |                                                            |                                    |                             |
|                    |                  | :    | =Now()                                                                               |               |                     |                                                            | ="Page " & [Page                   | & " of " & [Pages]          |
|                    |                  | Ŀ    |                                                                                      |               |                     | ::::                                                       |                                    |                             |
|                    |                  |      |                                                                                      |               |                     |                                                            |                                    |                             |

#### **Formatting Values**

 In *Design View*, click on the field or area, then go to the *Format* tab. There is the same formatting pane that there was in Excel.

| Ink Jet Printer         | 1   | \$249.95   | \$249.95   |
|-------------------------|-----|------------|------------|
| Laser Printer (network) | 1   | \$1,395.00 | \$1,395.00 |
| Pentium II/350 MHz      | 2   | \$1,999.00 | \$3,998.00 |
|                         | Ord | er Total   | \$5,642.95 |

#### The OrderInvoice Report

| Report Header               |       |          |         |           |                   |                  |
|-----------------------------|-------|----------|---------|-----------|-------------------|------------------|
|                             | Mat   | thew's C | omputer | Store     |                   |                  |
|                             |       | Sudbury, | MA 017  | 76        |                   |                  |
|                             |       |          |         | 1         |                   |                  |
| Customer:                   |       |          |         |           |                   |                  |
| =[FirstName]+" "+[LastNa    | me]   |          |         |           |                   |                  |
| Address                     |       |          |         |           |                   |                  |
| =[City]+", "+[State]+" "+[Z | ipCoc |          |         |           |                   |                  |
| Örder: Number: OrderID      |       |          |         | Onder     | Dabe: OrderDat    | e                |
|                             | 1     |          |         |           |                   |                  |
| Quantity Product Name       |       |          |         | UnitPrice | Exten             | ted Price        |
| Quantity ProductName        |       |          |         | UnitPrice | ExtPi             | rice             |
| OrderID Footer              |       |          |         |           |                   |                  |
|                             |       |          |         | 0         | rder:Total =Sun   | n([ExtPric       |
|                             |       |          |         |           |                   |                  |
| =Now()                      |       |          |         | ="Pa      | ge " & [Page] & ' | " of " & [Pages] |
|                             |       | 1        |         |           |                   | - 11             |

#### Create a Pivot Table from an Access Table

From the Data Menu, choose "From Access"

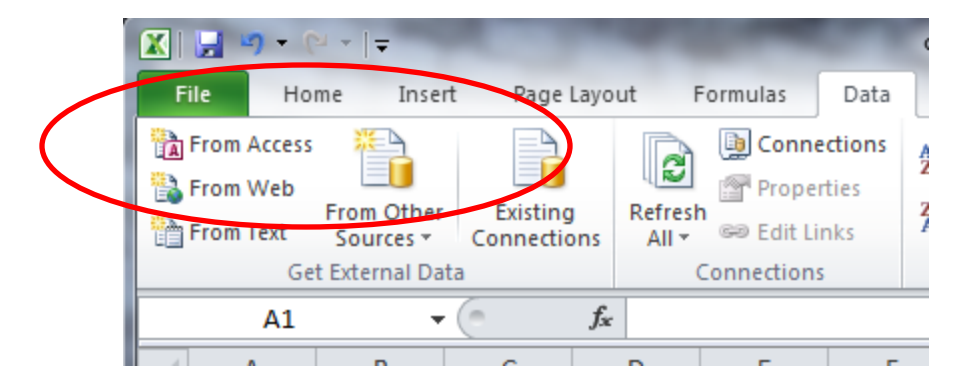

Find your Access file and choose the table or query to use in your pivot table.

# Summary

- Queries can have parameters.
- Reports allow information technology professionals to provide data in a more readable format to users.
- The Access Wizard creates reports based on queries.
- The Report Designer allows reports to be designed using simple "drag-and-drop".

Access Reports

#### **TRY FOR YOURSELF...**